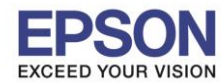

## วิธีการรีเซ็ตหมึกกรณีที่มีการเดิมหมึก

1.กด ◀ หรือ ▶ เพื่อเลือกหัวข้อ ตั้งค่า หรือ Setup กด OK

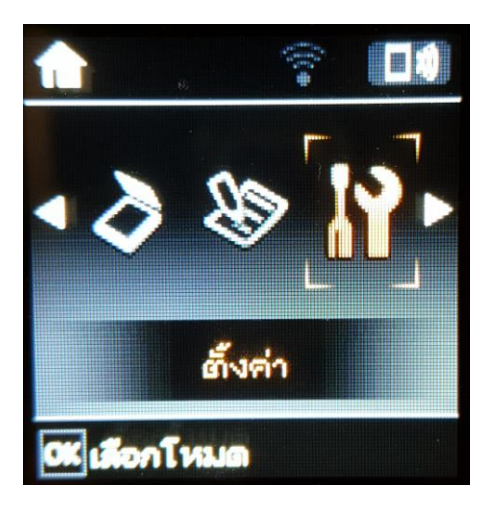

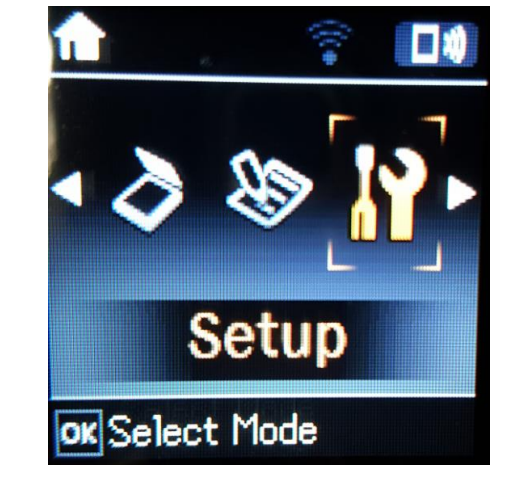

## 2.กด OK เพื่อเลือกหัวข้อ การบำรุงรักษา หรือ Maintenanace

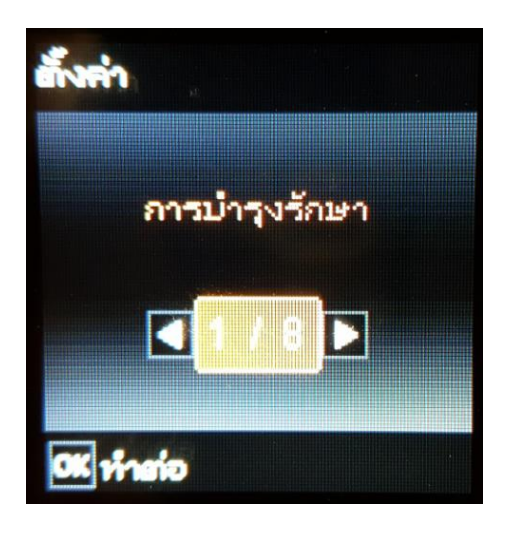

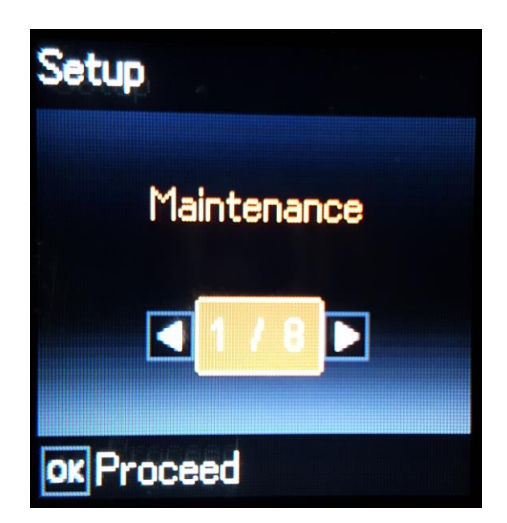

3.กด ◀ หรือ ▶ เพื่อเลือกหัวข้อ รีเซ็ตระดับหมึก หรือ Reset Ink Levels กด OK

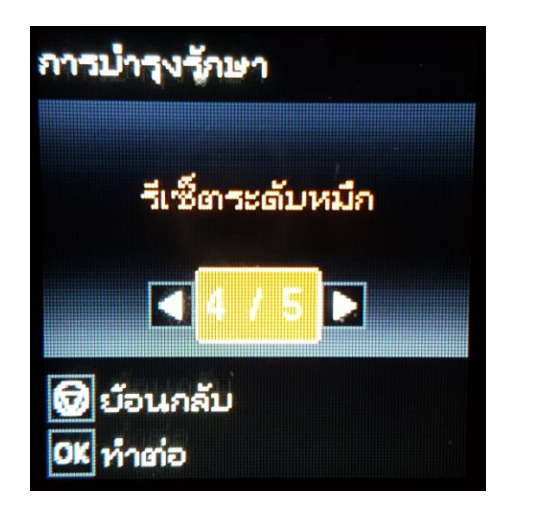

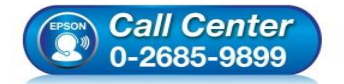

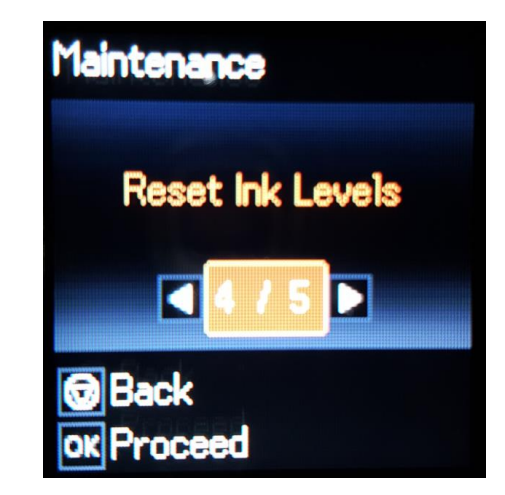

- สอบถามข้อมูลการใช้งานผลิตภัณฑ์และบริการ
- โทร.**0-2685-9899**
- เวลาทำการ : วันจันทร์ ศุกร์ เวลา 8.30 17.30 น.ยกเว้นวันหยุดนักขัตฤกษ์
- <u>www.epson.co.th</u>

EPSON THAILAND / Jan 2017 / CS05

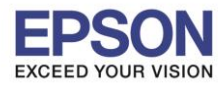

หัวข้อ รองรับปริ้นเตอร์รุ่น : วิธีการรีเซ็ตระดับหมึกกรณีที่มีการเติมหมึก : L455, L485

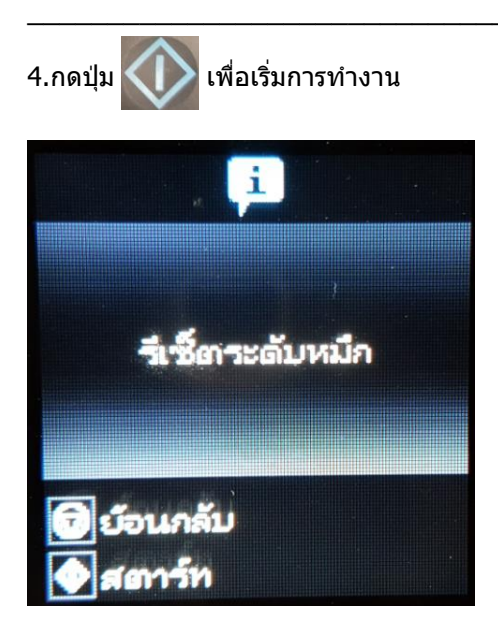

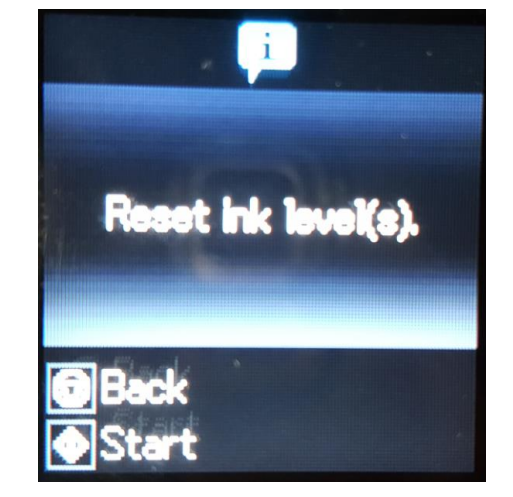

5.อ่านข้อมูลแนะนำ จากนั้นกด OK เพื่อดำเนินการต่อ

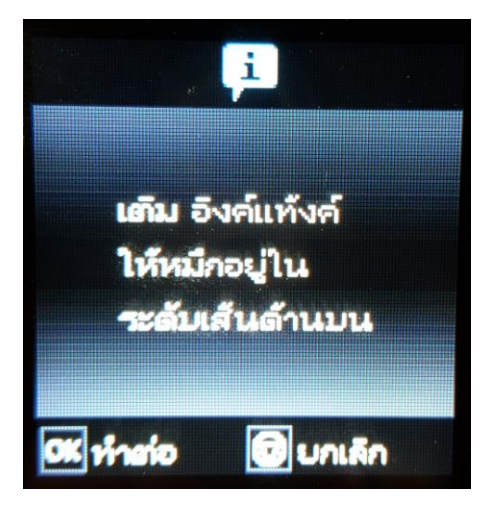

6.จะปรากฏหน้าต่างให้เลือกสีที่ต้องการรีเซ็ต

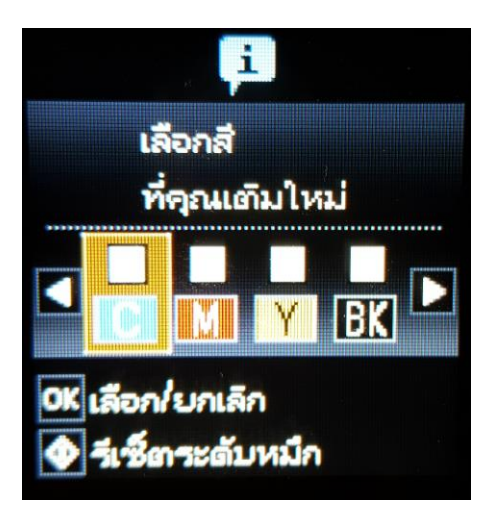

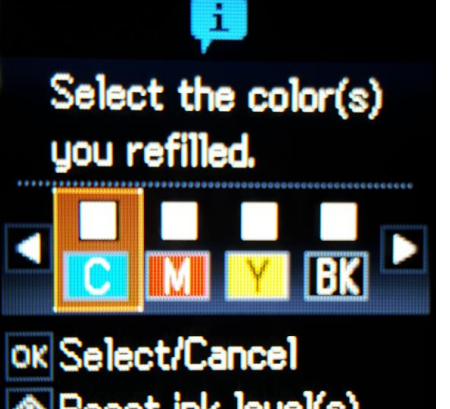

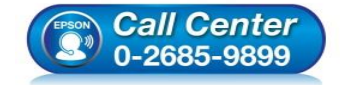

สอบถามข้อมูลการใช้งานผลิตภัณฑ์และบริการ

- โทร.**0-2685-9899**
- เวลาทำการ : วันจันทร์ ศุกร์ เวลา 8.30 17.30 น.ยกเว้นวันหยุดนักขัดฤกษ์
- www.epson.co.th

EPSON THAILAND / Jan 2017 / CS05

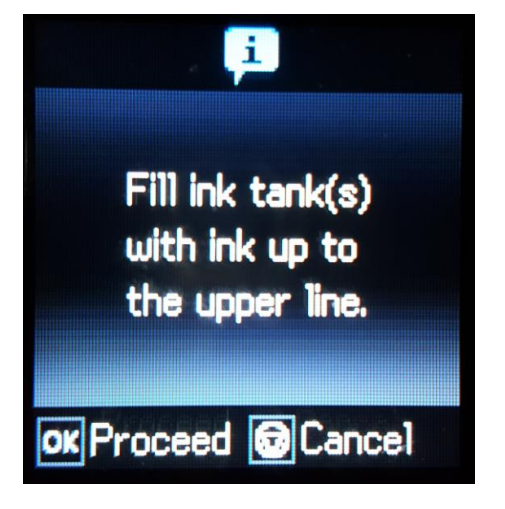

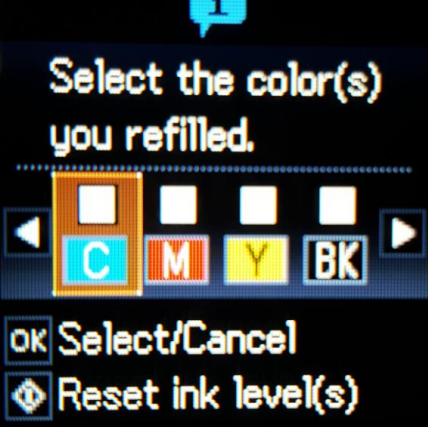

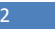

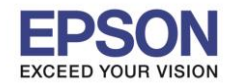

7.กด ◀ หรือ ▶ เพื่อเลือกสีที่ต้องการ และกดปุ่ม OK เพื่อยืนยันสีที่ต้องการรีเซ็ต จากนั้นกดปุ่ม

: L455, L485

: วิธีการรีเซ็ตระดับหมึกกรณีที่มีการเติมหมึก

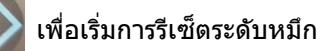

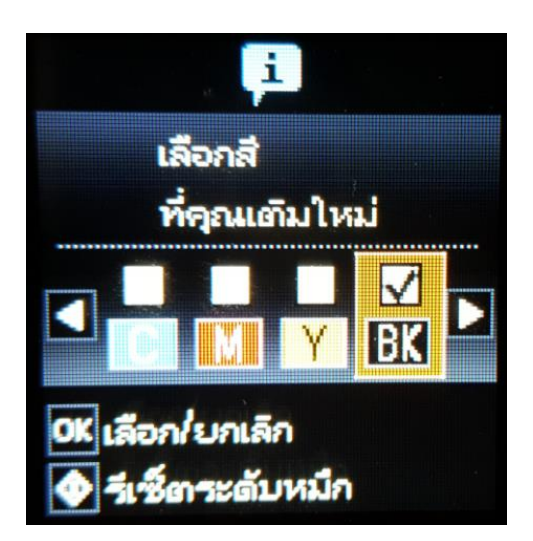

8. กดปุ่ม OK เป็นการจบขั้นตอนการรีเซ็ตระดับหมึก

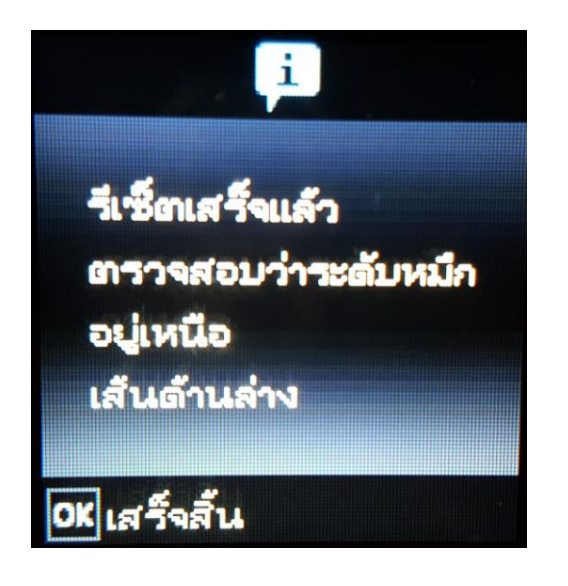

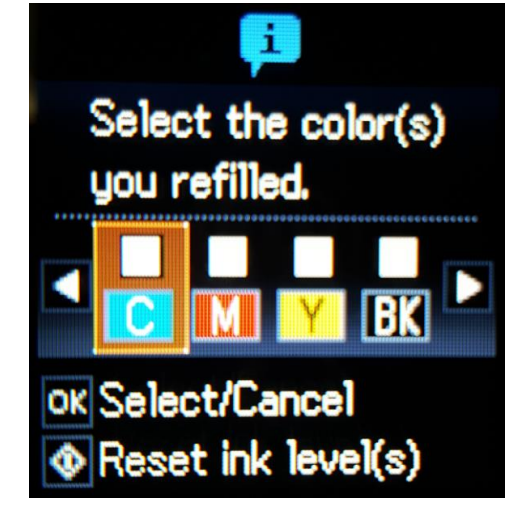

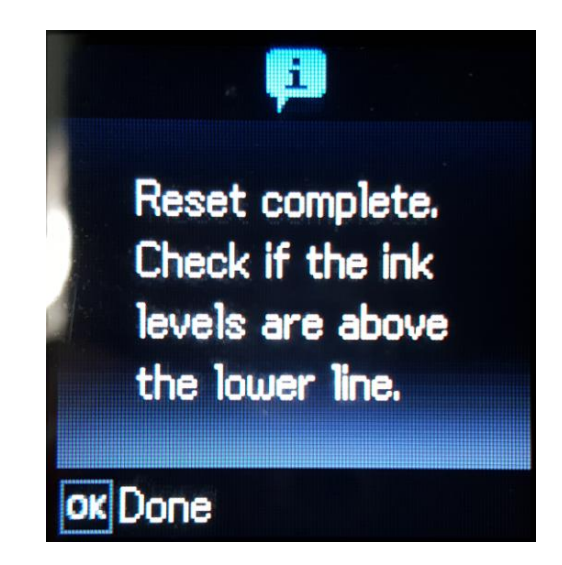

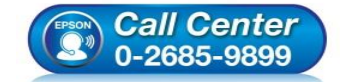

- สอบถามข้อมูลการใช้งานผลิตภัณฑ์และบริการ โทร.0-2685-9899
- เวลาทำการ : วันจันทร์ ศุกร์ เวลา 8.30 17.30 น.ยกเว้นวันหยุดนักขัดฤกษ์
- <u>www.epson.co.th</u>